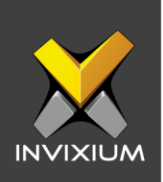

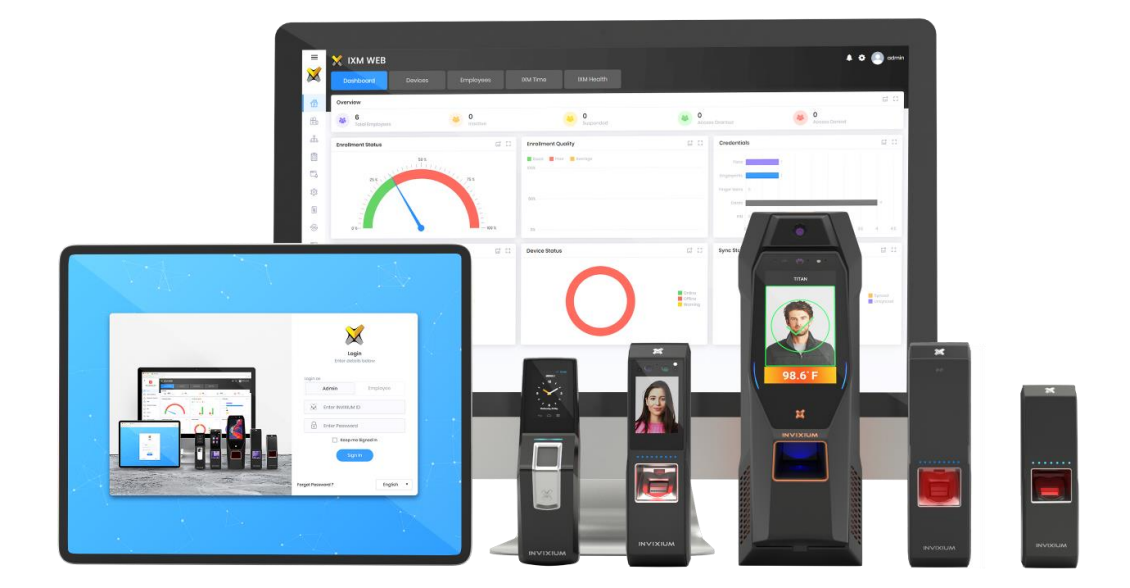

# **Feature Description Document**

Configuring Email Settings in IXM WEB

XAD-FDD-501-02G

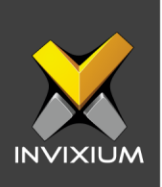

#### Purpose

This document outlines the process of configuring the Email Settings in IXM WEB.

### **Applies to**

| TITAN       | TFACE       | TOUCH 2     | SENSE 2     | MERGE 2     | MYCRO       |
|-------------|-------------|-------------|-------------|-------------|-------------|
| All Devices | All Devices | All Devices | All Devices | All Devices | All Devices |

# Description

Configuring Email settings is highly recommended as one of the first steps after installing the IXM WEB. Email Configuration settings will help the admin in retrieving the password for IXM WEB in case it is forgotten. In addition, having email settings configured also makes the activation and license key requests easier.

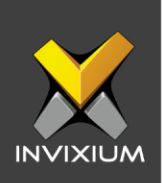

#### **Configuring Email Settings in IXM WEB**

Steps to configure Email Settings from IXM WEB:

1. Click **Configure Email** on the Login page.

OR

Expand Left Navigation Pane >> Navigate to Notification Settings >> Email Configuration >> Click Manage Preferences.

| Login<br>Enter details below      |
|-----------------------------------|
| Login as       Admin     Employee |
|                                   |
| Enter Password                    |
| Keep me Signed In                 |
| Sign In                           |
| Configure Email English 🔻         |

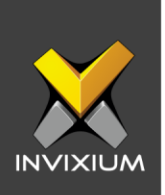

2. Select "Enable Email Configuration" and enter values for "SMTP Host", "SMTP Port" and "Send email message from" fields.

| Email Configuration        | ×                 |
|----------------------------|-------------------|
| Enable Email Configuration |                   |
| SMTP Host                  | SMTP Port         |
|                            | 587               |
| Send email messages from   | Secure Connection |
|                            | StartTLS 🔹        |
| SMTP Login                 | SMTP Password     |
|                            |                   |
| 🖺 Save                     | × Cancel          |

**NOTE:** If Gmail/Yahoo/msn etc. email servers are used for "SMTP Host" then "SMTP Login" and "SMTP Password" values need to be provided. Also in this case, "Secure Connection" needs to be set to either SSL or SSL/StartTLS.

3. After entering the values, click **Save** to save the SMTP Settings on the IXM WEB Database

| i Email Configurat   | tion | × |
|----------------------|------|---|
| Email settings saved |      |   |
|                      | ОК   |   |
|                      |      |   |

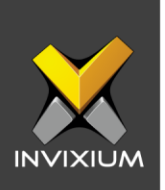

4. To test the settings, Navigate to **Notification Settings** from **Left navigation Pane** >> Go to **Email Configuration** >> Click **Test Connection** button on the right.

| Email Configuration Email             | Alerts Push Notification        | Fire Zones       | Device Down Notification                          |                               |                                     |                       |
|---------------------------------------|---------------------------------|------------------|---------------------------------------------------|-------------------------------|-------------------------------------|-----------------------|
| SMTP Settings                         |                                 |                  |                                                   |                               | 🔅 Manage Preferenc                  | Ses & Test Connection |
| Enable Email Configuration<br>Enabled | SMTP Host<br>smtp.office385.com | SMTP Port<br>587 | Send email messages from<br>hvadavia@invixium.com | Secure Connection<br>StartTLS | SMTP Login<br>hvadavia@invixium.com | SMTP Password         |

5. Provide a valid email address. Click **Send** to send a test email.

| 8 Email Configuration | × |
|-----------------------|---|
| Send test email to    |   |

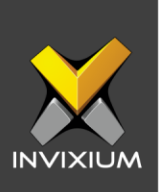

6. Once Email Configuration is completed, a **Forgot password** link will appear on the Sign In page in its place.

|   | <b>Login</b><br>Enter details below |
|---|-------------------------------------|
|   | Login as   Admin Employee           |
|   | Enter INVIXIUM ID                   |
|   | Enter Password                      |
|   | Sign In                             |
| F | Forgot Password ? English 🔻         |

XAD-FDD-501-02G

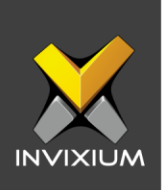

### **Steps to Reset Password**

1. Click **Forgot password** and enter the INVIXIUM ID or the email address which was used during configuration.

| Reset Password       | × |
|----------------------|---|
| INVIXIUM ID or Email | ] |

2. Click **Reset** to send the newly generated password to the provided email address. Click ok and you will be redirected to the Sign In page.

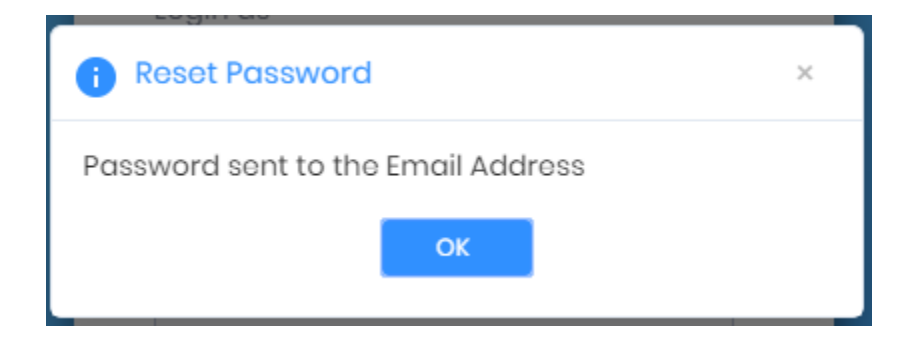

3. Enter the INVIXIUM ID and the newly generated password received in your email on the Sign In page. (NOTE: the Newly generated password will appear in **BOLD** fonts in the email.) Click **Login** to log in successfully.

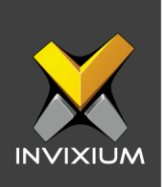

4. A Modify Password window will open. Enter the password received via email in the "Current Password" field. Provide a New Password to change it to a more preferred password. (Password must be 5 characters or more, including at least 1 letter/number and 1 special character.)

| Modify password  | × |
|------------------|---|
| Current Password |   |
| •••••            |   |
| New Password     |   |
| ••••             |   |
| Confirm Password |   |
| •••••            |   |
| Save X Cancel    |   |

5. Click **Save** to change the password. A "Password modified" message will be displayed. Click **OK** to close the window.

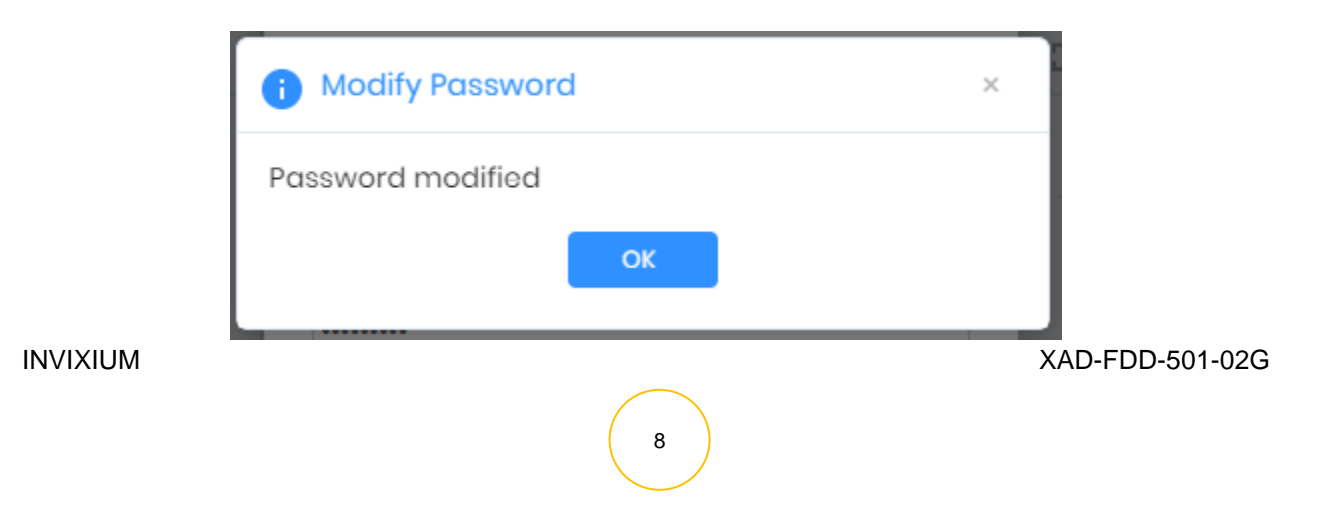

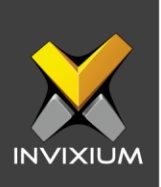

# Support

For more information relating to this Feature Description document, please contact us at <a href="mailto:support@invixium.com">support@invixium.com</a>

#### **Disclaimers and Restrictions**

This document and the information described throughout are provided in its present condition and are delivered without written, expressed, or implied commitments by Invixium Inc. and are subject to change without notice. The information and technical data herein are strictly prohibited for the intention of reverse engineering and shall not be disclosed to parties for procurement or manufacturing.

This document may contain unintentional typos or inaccuracies.

#### TRADEMARKS

The trademarks specified throughout the document are registered trademarks of Invixium Access Inc. All third-party trademarks referenced herein are recognized to be trademarks of their respective holders or manufacturers.

Copyright © 2022, INVIXIUM. All rights reserved.